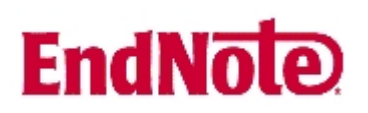

## Import av referanser fra e-tidsskrifter som finnes i Elsevier ScienceDirect

Husk å alltid ha en oppdatert backup av biblioteksfila og tilhørende datamappe før du gjør større endringer eller importer til EndNote!

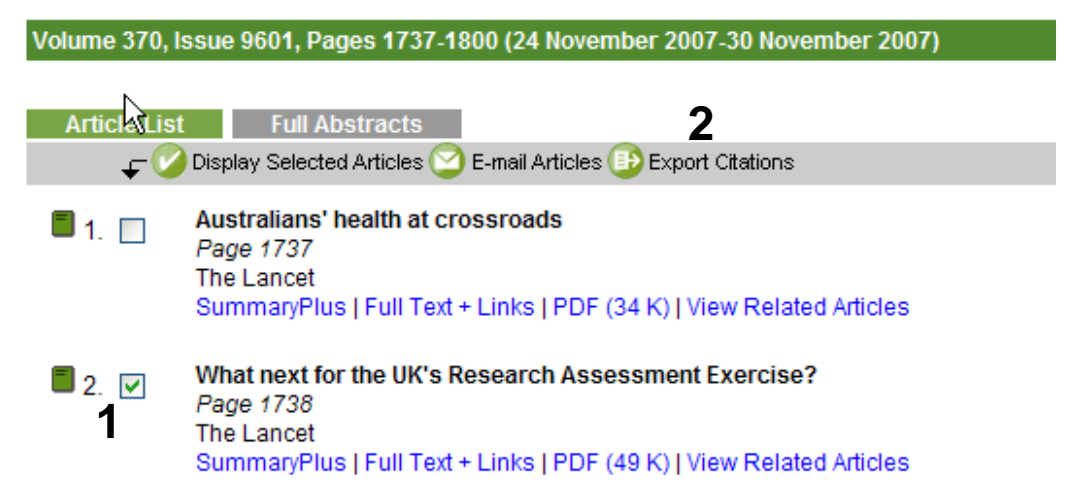

Når du har funnet en interessant artikkel i et e-tidsskrift som ligger i ScienceDirect, har du mulighet til å eksportere referansen direkte til EndNote (i tillegg til å få tilgang til selve artikkelen i fulltekst).

Denne funksjonen finner du ved først å markere aktuelle referanser i "Highlight" boksene (1), og deretter å klikke på "Export Citations" (2). Denne funksjonen ligger ovenfor innholds-fortegnelsen.

Du kan også eksportere en referanse når du er inne i nettversjonen av en artikkel ved å velge "Export this citation" (3) fra menyen øverst på siden.

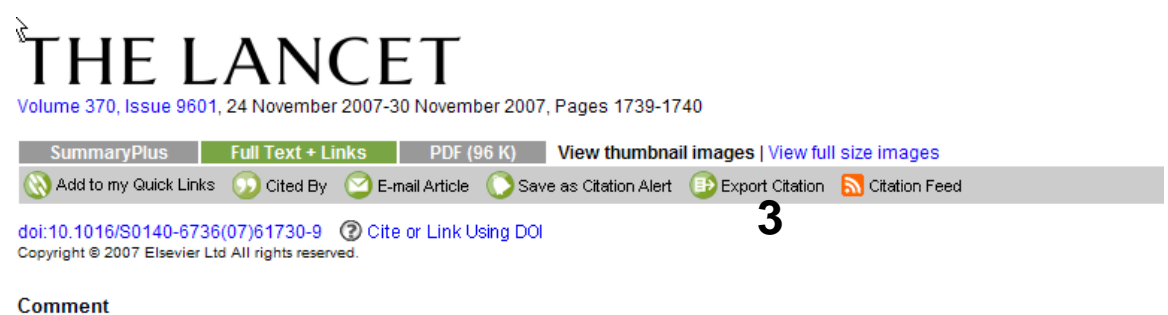

Comment

### Rotavirus vaccines must perform in low-income countries too

#### Keith Grimwood<sup>a, M</sup> and Julie E Bines<sup>b</sup>

<sup>a</sup>Queensland Paediatric Infectious Disease Laboratory, Royal Children's Hospital, Department of Paediatrics and Child Health, University of Queensland, Brisbane, QLD 4029, Australia

<sup>b</sup>Department of Paediatrics, University of Melbourne, Royal Children's Hospital, Murdoch Children's Research Institute, Melbourne, Australia

# EndNote

## Import av referanser fra e-tidsskrifter som finnes i Elsevier ScienceDirect

### **Export Citation**

To export the selected citation + link, select your preferred formats and click Export.

| Content Format: | O Citations Only                                      |
|-----------------|-------------------------------------------------------|
|                 | <ul> <li>Citations and Abstracts</li> </ul>           |
| Export Format:  | Is format (for Reference Manager, ProCite, EndNote) 5 |
|                 | RefWorks Direct Export ② About Refworks               |
|                 | O ASCII format                                        |
| 6               | Export Cancel                                         |

I neste bilde velger du hvilke felter du ønsker eksportert ("**Citation and Abstract**" anbefales) **(4)**. Velg deretter "**RIS format**" **(5)** for eksport til EndNote.

Avslutt med å trykk på "Export"-knappen (6).

| Choose Destination |        |
|--------------------|--------|
| Export to:         | OK     |
| Reference Manager  | Cancel |
|                    |        |
|                    |        |
|                    |        |

Velg så hvilket program det skal importeres til **(7)**. Avslutt med "**OK**".

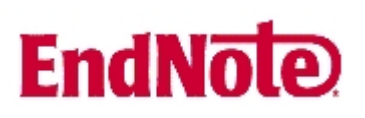

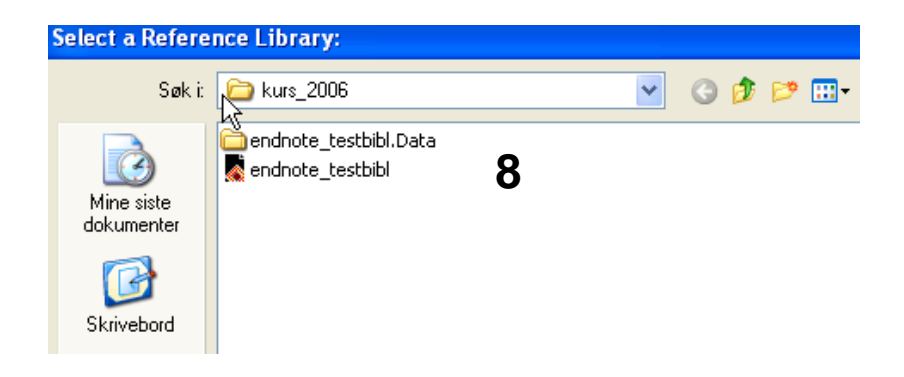

EndNote vil nå åpnes og du vil få beskjed om å velge hvilken biblioteksfil du vil importere referansene til **(8)**. Velg biblioteksfil og avslutt med å trykke på "**Open"-knappen**. Referansene blir nå importert direkte inn i EndNote.

EndNote åpner nå en liste over kun de importerte referansene. Det er lurt å åpne et par av referansne for å sjekke at importen er korrekt (sjekk at de ulike referanse-dataene er kommet inn i korrekt felt).

Velg "Show all references" fra "References" menyen for å se alle referansene i den valgtebiblioteksfila.